## Accepting a Navy Shipbuilding Invoice

**Overview** The Navy Shipbuilding Invoice (Fixed Price) was created to provide the capability to process Naval Sea System Command (NAVSEA) Ship Acquisition invoices which include new ship construction, design, planning and repair support. The Navy Shipbuilding Invoice is limited to One Pay and Navy Enterprise Resource Planning (ERP) Pay Office.

| Procedu | <b>re</b> Follow the steps below to accept a Navy Shipbuilding Invoice.                     |
|---------|---------------------------------------------------------------------------------------------|
| Step    | Action                                                                                      |
| 1       | After Logon, click on the Government link at the top of the screen.                         |
|         | Wide Area Workflow 5.0.0                                                                    |
|         | User Administration Console Government Property Transfer Documentation Lookup Logout        |
| 2       | Click the Acceptance Folder link.                                                           |
|         | Acceptor                                                                                    |
|         | Create Document                                                                             |
|         | Acceptance Folder                                                                           |
|         | History Folder by DoDAAC                                                                    |
|         | History Folder by User                                                                      |
|         | Hold Folder                                                                                 |
|         | Recall - Action Required Folder                                                             |
|         | Rejected Transactions Folder                                                                |
| 3       | Select a <u>D</u> oDAAC from the <b>DoDAAC</b> drop down menu.                              |
|         | <b>Important!</b> The DoDAAC is a required field. Select appropriate                        |
|         | DoDAAC from the drop down menu.                                                             |
|         | DoDAAC *                                                                                    |
|         | Select Location Code                                                                        |
|         | Contract Number                                                                             |
|         |                                                                                             |
| 4       | Select the Navy Shipbuilding Invoice from the Type Document drop-                           |
|         | down menu.                                                                                  |
|         | Type Document                                                                               |
|         | Navy Shipbuilding Invoice                                                                   |
|         | Create Date (YYYY/MM/DD)                                                                    |
|         | 2010/08/21                                                                                  |
|         | All other fields in the Search screen are optional. Users can enter in as much or as little |
|         | information as needed to narrow their search.                                               |

Continued on next page

## Accepting a Navy Shipbuilding Invoice

Procedure The steps below are continued from the previous page. (continued)

| Step | Action                                                                                                    |
|------|----------------------------------------------------------------------------------------------------|
| 5    | Click the <b>Submit</b> button.                                                                                                    |
|      |                                                                                                    |
|      | Submit Help                                                                                                    |
| 6    | Click on the desired Shipment or Invoice Number to open the                                                                                                    |
|      | document. Both Numbers will direct you to the same Invoice Document.                                                                                                    |
|      | Acceptance Folder for 'N00244' (1 items, sorted by Contract Number)                                                                                                    |
|      | Item     Type     Vendor (Payee)     Contract Number)     Delivery Order     Shipment Number     Submitted     Shipped     Accepted     Status     Purge     Hold       1     NSI     027M9     DAAB0797DB608     WAWF500     2010-08-25     Inspected     H                                                                                                    |
| 7    | Review the data on the <b><u>H</u>eader</b> tab.                                                                                                    |
|      | Acceptor - Navy Shipbuilding Invoice                                                                                                    |
|      | Header Line Item Addresses Misc. Info Preview Document                                                                                                    |
|      | Contract Number     Delivery Order     Issue Date       DAAB0797DB608                                                                                                    |
|      | Invoice Number     Invoice Date     Invoice Received Date     Final Invoice?     Shipment Number     Discounts       WAWF500     2010/08/25     2010/08/25     N     WAWF500     NET: 7                                                                                                    |
|      | Summary of Detail Level Information     Total       1 CLIN/SLIN(s)     \$ 125,000.00                                                                                                    |
| 8    | Click the <b>Line Item</b> tab and review the data.                                                                                                    |
|      | Acceptor - Navy Shipbuilding Invoice                                                                                                    |
|      | Header     Line Item     Addresses     Misc. Info     Preview Document       Contract Number     Delivory Order     Shipment Number     Invoice Number                                                                                                    |
|      | DAAB0797DB608 WAWF500 WAWF500 2010/08/25 * Required Fields                                                                                                    |
|      | Item No     ACRN     SDN     AAI     Billed Amount (\$)     Approved Amount (\$) *       0500     125,000.00     125,000.00     125,000.00     125,000.00     125,000.00     125,000.00     125,000.00     125,000.00     125,000.00     125,000.00     125,000.00     125,000.00     125,000.00     125,000.00     125,000.00     125,000.00     125,000.00     125,000.00     125,000.00     125,000.00     125,000.00     125,000.00     125,000.00     125,000.00     125,000.00     125,000.00     125,000.00     125,000.00     125,000.00     125,000.00     125,000.00     125,000.00     125,000.00     125,000.00     125,000.00     125,000.00     125,000.00     125,000.00     125,000.00     125,000.00     125,000.00     125,000.00     125,000.00     125,000.00     125,000.00     125,000.00     125,000.00     125,000.00     125,000.00     125,000.00     125,000.00     125,000.00     125,000.00     125,000.00     125,000.00     125,000.00     125,000.00     125,000.00     125,000.00     125,000.00     125,000.00     125,000.00     125,000.00     125,000.00     125,000.00 <td< th=""></td<> |
|      | Description                                                                                                    |
|      | VAVE 5.0.0 NSI training.                                                                                                    |
| 9    | Click the <b>Header</b> tab and scroll to the bottom of the screen.                                                                                                    |
| -    |                                                                                                    |
|      | Header Line Item Addresses Misc. Info Preview Document                                                                                                    |
| 10   | Check the Approve box, and enter the Approval Date.                                                                                                    |
|      | ACTION BY: N00023 *                                                                                                    |
|      | Approved Amount (\$): 5,000.00                                                                                                    |
|      | Approval Approval Date                                                                                                    |
|      | Approve Lesser Amount                                                                                                    |
|      | Reject to Initiator                                                                                                    |
|      |                                                                                                    |
| i    |                                                                                                    |

Continued on next page

## Accepting a Navy Shipbuilding Invoice

Procedure The steps below are continued from the previous page.

| Step | Action                                                                                                    |
|------|----------------------------------------------------------------------------------------------------|
| 11   | Enter the <b>Signature</b> <u>D</u> ate, and then click the <b>Signature</b> button.                                                                                                    |
|      | Signature Date   This invoice conforms to contract conditions and is approved for payment, except as noted herein or on supporting documents.     2011/02/11   Signature                                                                                                    |
| 12   | Signature Of Authorized Government Representative                                                                                                    |
| 12   | WAWF Password Confirmation                                                                                                    |
|      | User IDDFASgovtPassword*•••••••                                                                                                    |
|      | Next Previous Help                                                                                                    |
| 13   | Review message and click the OK button.                                                                                                    |
| 14   | Microsoft Internet Explorer   X     Image: The document is now signed. The document still must be submitted.   Please click OK to submit now automatically or click Cancel to submit after reviewing the document.     Image: OK   Cancel     View the verification screen                                          |
| 11   | Success                                                                                                    |
|      | The Navy Shipbuilding Invoice was successfully accepted.                                                                                                    |
|      | Contract Number Delivery Order Shipment Number Invoice Number                                                                                                    |
|      | DAAB0797DB608 WAWF500 WAWF500                                                                                                    |
|      | Email sent to Vendor: hq-wawf@dfas.mil<br>Email sent to Vendor: katrin.dilli@universal-inc.net<br>Email sent to Vendor: mech_navsisa_wawf_test@navy.mil<br>Email sent to Vendor: wawfvend@dcma.mil<br>Email sent to Local Processing Office: mech_navsisa_wawf_test@navy.mil<br>Send Additional Email Notifications |
|      | Mon Sep 20 08:12:27 MST 2010                                                                                                    |